Repro Schicker AG, Security-Systeme Grabenstrasse 14, CH-6341 Baar www.video-technik.ch Tel. +41(0)41 768 19 13

## **Google MAP Kurzanleitung**

www.maps.google.ch

Suchen Sie Ihr Kamerastandort

Geben Sie im Feld oben die Richtung an, wo Ihr Gebiet (Kamera Standort) ist. in unserem Beispiel die Stadt Zug

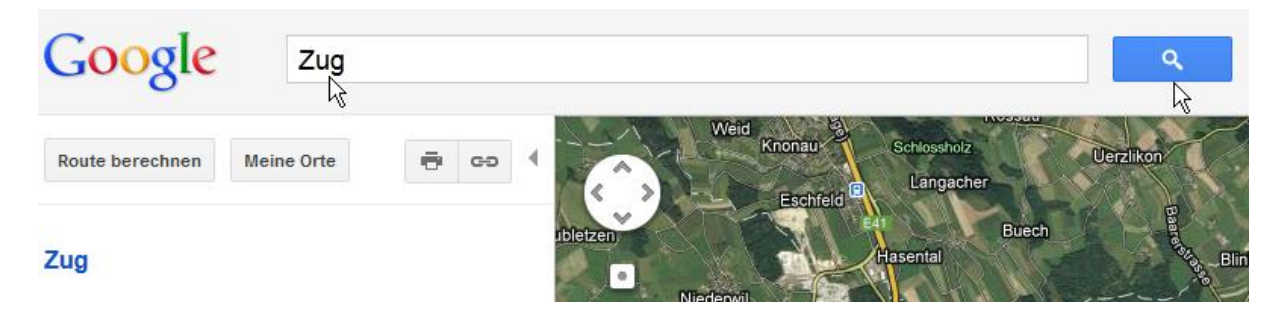

Dann rechts mit der Lupe bestätigen.

MAP springt dann auf das gewünschte Gebiet.

Jetzt suchen Sie die Kameraposition mit der minus- und plus-Taste, wenn Sie den Mauszeiger gedrückt halten, können Sie das Bild in alle Richtungen verschieben.

Zeigen Sie mit dem Mauszeiger auf den Standort und betätigen die rechte Maustaste, wählen dann was ist hier?

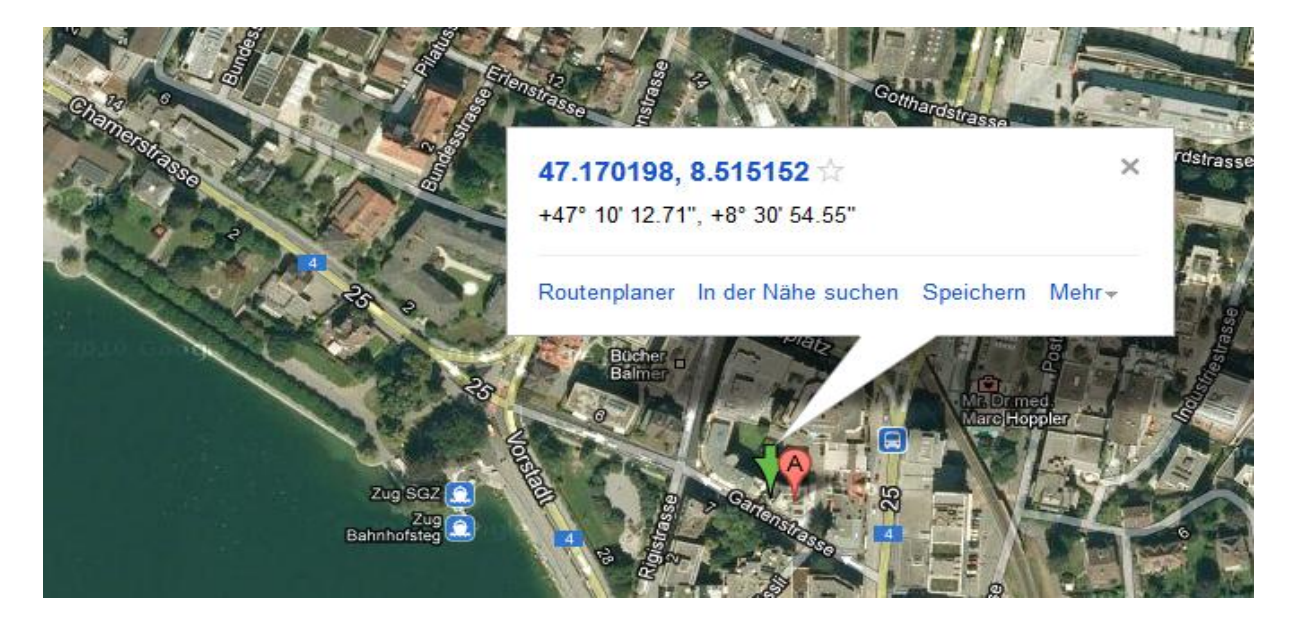

Der grüne Pfeil ist die Kameraposition.

Diesen Wert wird im Setup eingetragen, oder senden Sie uns die Koordinaten per E-Mail, dann setzen wir diesen Wert in die Software ein info@video-technik.ch

Die Position der Kamera ist gemäss Beispiel

(im Setup unter Map-Koordinaten1:) 47.170198

(im Setup unter Map-Koordinaten2:) 8.515152

So sieht es dann aus: http://www.reproschicker.ch/zug/ (ganz rechts Map: Standort)